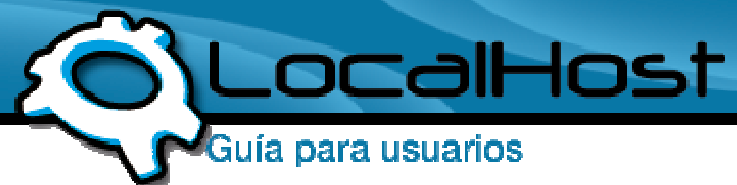

### Paso 1

• Ingresamos por el icono de "Mi PC" y nos situamos en la barra de direcciones.

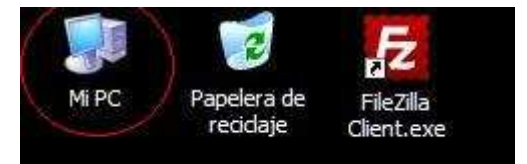

# • Paso 2

• Ingrese las letras ftp. seguido del nombre de su dominio: Ejemplo: <u>ftp.sudominio.com</u> o <u>ftp.sudominio.com.ar</u> Tomemos de ejemplo a LocalHost, para ver como quedaría: <u>ftp.localhost.net.ar</u>

Luego pulsamos el botón **Ir** (a la derecha de la barra) o solamente apretamos la tecla **Enter**.

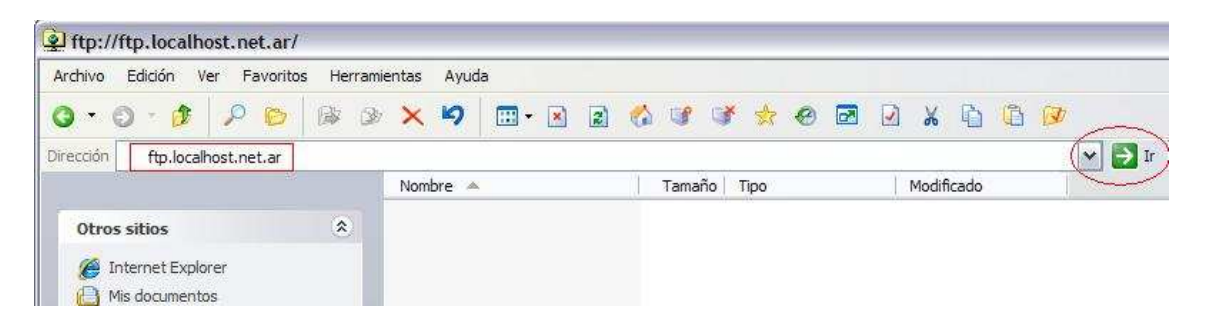

## Paso 3

• Una vez ingresada la dirección, para saber si esta correctamente realizado el **paso 2,** veremos que aparece un cartel, como muestra la pantalla a continuación:

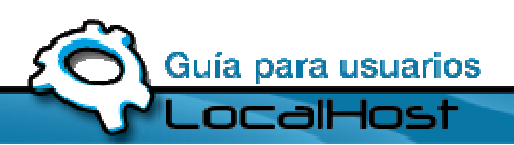

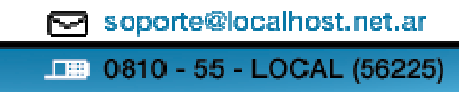

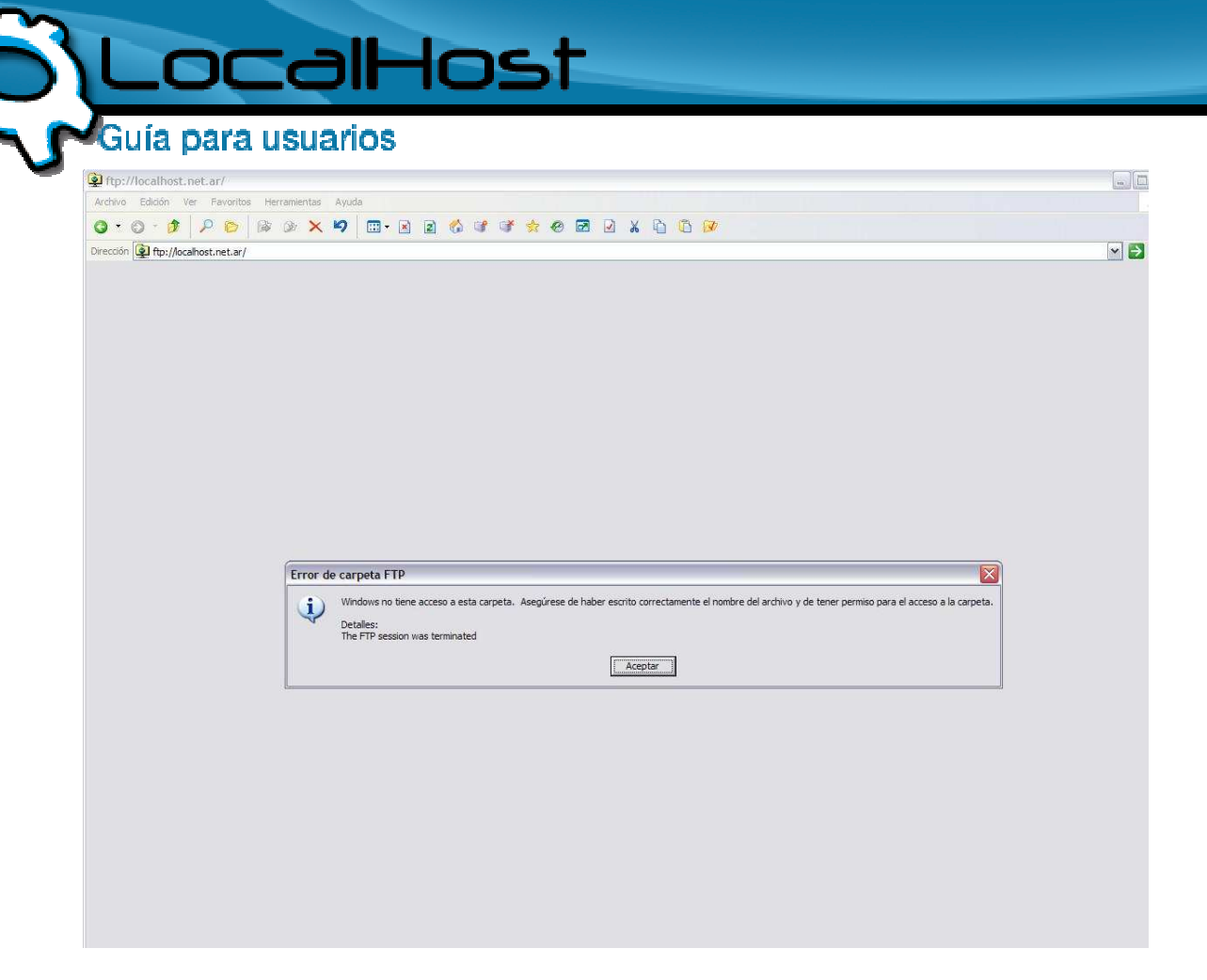

### • Paso 4

• Pulsamos Aceptar (cartel del paso 3) y nos dirigimos a la parte superior izquierda, donde dice Archivo. Dentro de Archivo encontraremos la opción Iniciar sesión como.

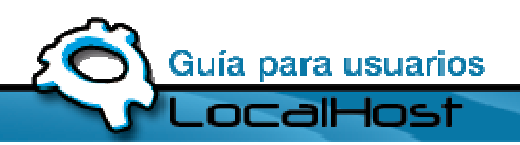

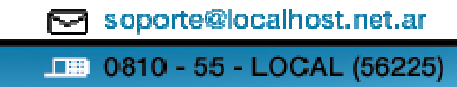

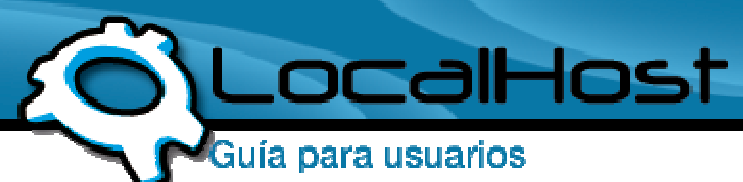

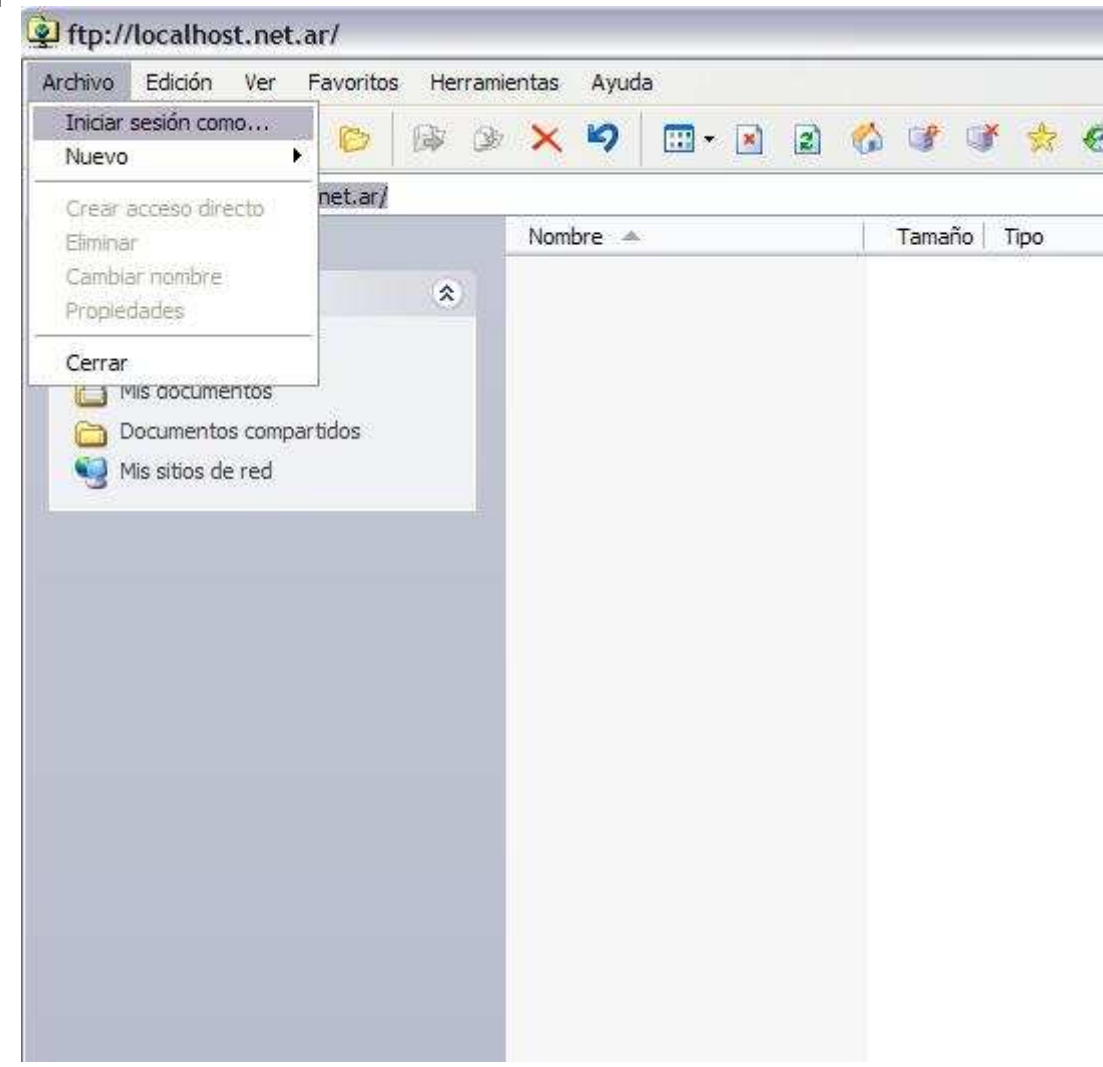

#### • Paso 5

• Ahora nos ha aparecido un cartel que nos pide que ingresemos "Usuario y Contraseña". Para saber su usuario y contraseña diríjase al mail recibido cuando le fue dado de alta su servidor.

Ejemplo: Usuario: localhost Contraseña: micontraseña

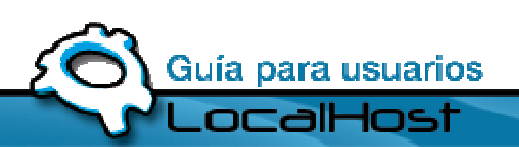

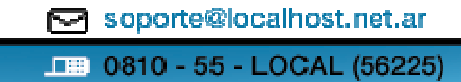

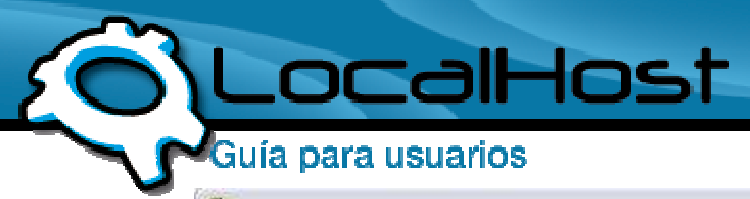

|          | sesion como                                                                                                    |
|----------|----------------------------------------------------------------------------------------------------|
| <b>}</b> | Escriba un nombre de usuario y una contraseña para iniciar la sesión en este servido<br>FTP.                                                                                                    |
|          | Servidor FTP: localhost.net.ar                                                                                                    |
|          | Usuario:                                                                                                    |
|          | Contraseña:                                                                                                    |
|          | Una vez que inicie sesión, puede agregar este servidor a sus favoritos y volver a él                                                                                                    |
|          | fácilmente.<br>FTP no cifra ni codifica contraseñas o datos antes de enviarlos al servidor. Para<br>proteger la seguridad de sus contraseñas y datos use carpetas Web (WebDAV) en<br>lugar de FTP.                                                  |
|          | fácilmente.<br>FTP no cifra ni codifica contraseñas o datos antes de enviarlos al servidor. Para<br>proteger la seguridad de sus contraseñas y datos use carpetas Web (WebDAV) en<br>lugar de FTP.<br>Más acerca de cómo <u>usar carpetas Web</u> . |

#### • Paso 6

• Si lo hemos ingresado correctamente veremos las siguientes carpetas:

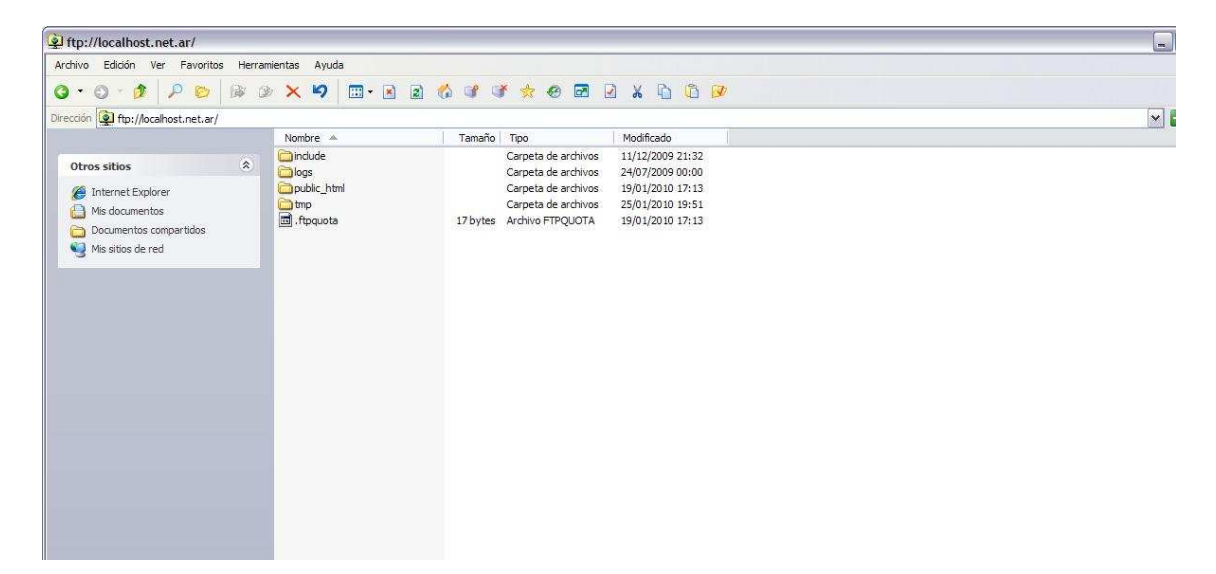

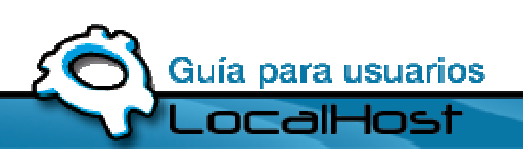

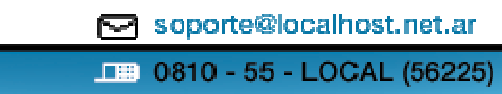